## Como alterar senha no maxMotorista?

Passo a Passo:

Passo 1: Abra a área administrativa do maxMotorista.

Passo 2: Na na parte superior direita clique no menu Configurações (engrenagem) > Usuários.

| 🚍 max<br>Мото      | RISTA    |                       |                            |         | <b>*</b> • 🖸  |                             |
|--------------------|----------|-----------------------|----------------------------|---------|---------------|-----------------------------|
|                    |          |                       |                            |         |               | Dispositivo                 |
| Pesquisar Usuários |          |                       |                            |         |               | 🌣 Portal                    |
| Nome :             |          |                       |                            | Login : |               | □, Conexões                 |
| Apelido :          |          |                       |                            | Tipo :  |               | Configuração de e-mail      |
| Inativos :         | NÃO      |                       | ~                          |         |               | La Usuários                 |
| Q Pesquisar        | 🖻 Limpar | C Novo                |                            |         |               | ¹↓ Importar Localização ERP |
|                    |          | (1 of 4)              | <ul><li>&gt;&gt;</li></ul> | 234     | ) ())         | O Motivo de Cancelamento    |
| Nome               | ^        | Login $\diamond$ Apel |                            | ido ≎   | Tipo ≎        | \$ Tipos de Despesa         |
| ADMIN              | ADMIN    | 1                     | ADMIN                      |         | ADMINISTRADOR | 🖻 Tipos de Evento           |

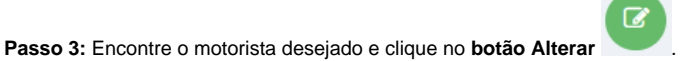

Passo 4: Preencha o campo Senha com o valor desejado.

## Usuário - Login: ALISSON.SOUSA

| Login :   | ALISSON.SOUSA |
|-----------|---------------|
| Apelido : | ALISSON SOUSA |
| Senha :   |               |

## Passo 5: Clique no botão Salvar.

## Resultado:

O motorista deverá sincronizar seu aparelho e o aplicativo então irá receber a nova senha.

Ainda tem dúvidas? Nos envie uma solicitação